VERSÃO 1.0 março 2024

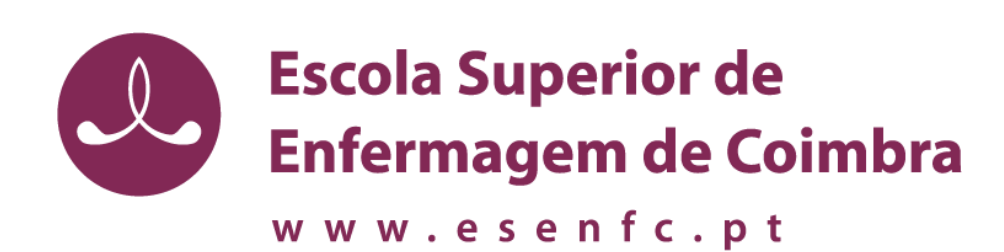

# GUIA PARA CONFIGURAÇÃO DA REDE SEM FIOS EDUROAM PARA WINDOWS 10

MANUAL EXPLICATIVO DE COMO CONFIGURAR A REDE EDUROAM EM SISTEMAS OPERATIVOS WINDOWS 10

SERVIÇO DE INFORMÁTICA

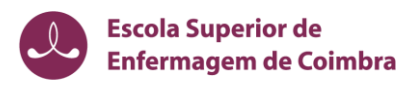

# IDENTIFICAÇÃO

|                       | 1.0                                             | 11-03-2024 | Versão Inicial       |
|-----------------------|-------------------------------------------------|------------|----------------------|
| Registo de alterações | Versão                                          | Data       | Motivo de alterações |
| Data do Documento     | março 2024                                      |            |                      |
| Versão                | 1.0                                             |            |                      |
| Referencia            | SI-GCRSF-W10                                    |            |                      |
| Serviço               | Serviço de Informática                          |            |                      |
| Instituição           | Escola Superior de Enfermagem de Coimbra        |            |                      |
|                       | PARA WINDOWS 10                                 |            |                      |
| Título do Documento   | GUIA PARA CONFIGURAÇÃO DA REDE SEM FIOS EDUROAM |            |                      |

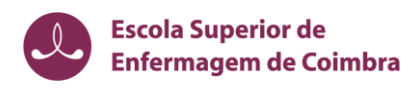

# Índice

| 1. | Introdução                   | . 1 |
|----|------------------------------|-----|
|    | 1.1. Objetivos               | . 1 |
| 2. | Configuração da rede Eduroam | . 2 |
|    | 2.1. Passos a seguir         | . 2 |

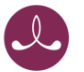

#### GUIA PARA CONFIGURAÇÃO DA REDE SEM FIOS EDUROAM PARA WINDOWS 10

## 1. Introdução

### 1.1. Objetivos

O presente documento pretende ser um guia orientador para a configuração da rede sem fios "eduroam" através de um exemplo representativo dos passos necessários para a configuração do método de autenticação para o sistema operativo Windows 10 (versão Português/Inglês).

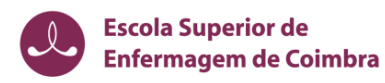

## 2. Configuração da rede Eduroam

#### 2.1. Passos a seguir

1. Depois do sistema operativo iniciar premir as teclas Ambiente de Trabalho + D para aceder ao

05/04/2014

- 2. Na barra de ferramentas do Windows clicar com o botão direito do rato no ícone, conforme ilustra a imagem seguinte:
- 3. Selecionar a opção "Abrir definições de rede & internet"
- 4. Selecionar a opção "Centro de rede e partilha"

| ← Definições               |                                                                                                    |
|----------------------------|----------------------------------------------------------------------------------------------------|
| Página Principal           | Estado                                                                                                    |
| Procurar uma definição 🖉 🔎 | Estado da rede                                                                                                |
| Rede e Internet            | □— □ — ⊕                                                                                                    |
| 🔁 Estado                   | Ethernet 2<br>Rede pública                                                                                    |
| ∉ Wi-Fi                    | Está ligado à Internet<br>Caso tanha um placo de servico de dados limitado, pode fazer                        |
| 💬 Ethernet                 | desta rede uma ligação com tráfego limitado ou alterar outras<br>propriedades.                                |
| 🕆 Marcar                   | Ethernet 2 6.88 GB<br>Nos últimos 30 dias                                                                     |
| ·@ VPN                     | Propriedades Utilização de dados                                                                              |
| ∯> Modo de avião           | Wi-Fi (eduroam) 3 M8<br>Nos últimos 30 dias                                                                   |
|                            | Propriedades Utilização de dados                                                                              |
| Proxy                      | Mostrar redes disponíveis<br>Veja as opções de ligação à sua volta.<br>Definições avançadas de rede           |
|                            | Alterar opções do adaptador<br>Ver adaptadores de rede e alterar as definições de ligação.                    |
|                            | Centro de Rede e Partilha<br>Relativamente às redes a que se ligar, escolha aquilo que pretende<br>partilhar. |
|                            | Resolução de problemas de rede<br>Diagnostique e corrija problemas de rede.                                   |
|                            |                                                                                                    |
|                            |                                                                                                    |
|                            |                                                                                                    |

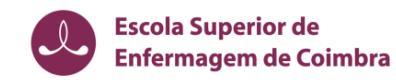

5. Executar a operação "Configurar uma nova ligação ou rede"

| Centro de Rede e Partilha                                                                 |                                                                                                    |                                                                            | - 0                | × |
|-------------------------------------------------------------------------------------------|----------------------------------------------------------------------------------------------------|----------------------------------------------------------------------------|--------------------|---|
| $\leftarrow$ $\rightarrow$ $\checkmark$ $\Uparrow$ Painel de C                            | ontrolo > Rede e Internet > Centro de                                                                          | Rede e Partilha                                                            | ע פֿ Procurar      | 9 |
| Página Principal do Painel de Ver as informações de rede básicas e configurar as ligações |                                                                                                    |                                                                            |                    |   |
| Controlo                                                                                  | Ver as redes ativas                                                                                            |                                                                            |                    |   |
| Alterar definições da placa                                                               | oduroam                                                                                                    | Tipo de acesso: Interne                                                    | <b>_</b> +         |   |
| Alterar definições de partilha<br>avançadas                                               | Rede pública                                                                                                   | Ligações: 🔋 Ethern                                                         | et                 |   |
|                                                                                           | Alterar as definições de rede<br>Configurar uma nova ligaçã<br>Configurar uma ligação de l<br>ponto de acesso. | o ou rede<br><del>Jonda larga, de</del> acesso telefónico ou VPN; ou confi | gurar um router ou |   |
|                                                                                           | Resolver problemas                                                                                             |                                                                            |                    |   |
| Consulte também                                                                           | Diagnosticar e reparar probl                                                                                   | emas de rede ou obter informações de resolução d                           | e problemas.       |   |
| Firewall do Windows Defender                                                              |                                                                                                    |                                                                            |                    |   |
| Grupo Doméstico                                                                           |                                                                                                    |                                                                            |                    |   |
| Infravermelhos                                                                            |                                                                                                    |                                                                            |                    |   |
| Opções da Internet                                                                        |                                                                                                    |                                                                            |                    |   |

6. No ecrã seguinte selecionar a opção "Ligar manualmente a uma rede sem fios" e pressionar o botão "Seguinte"

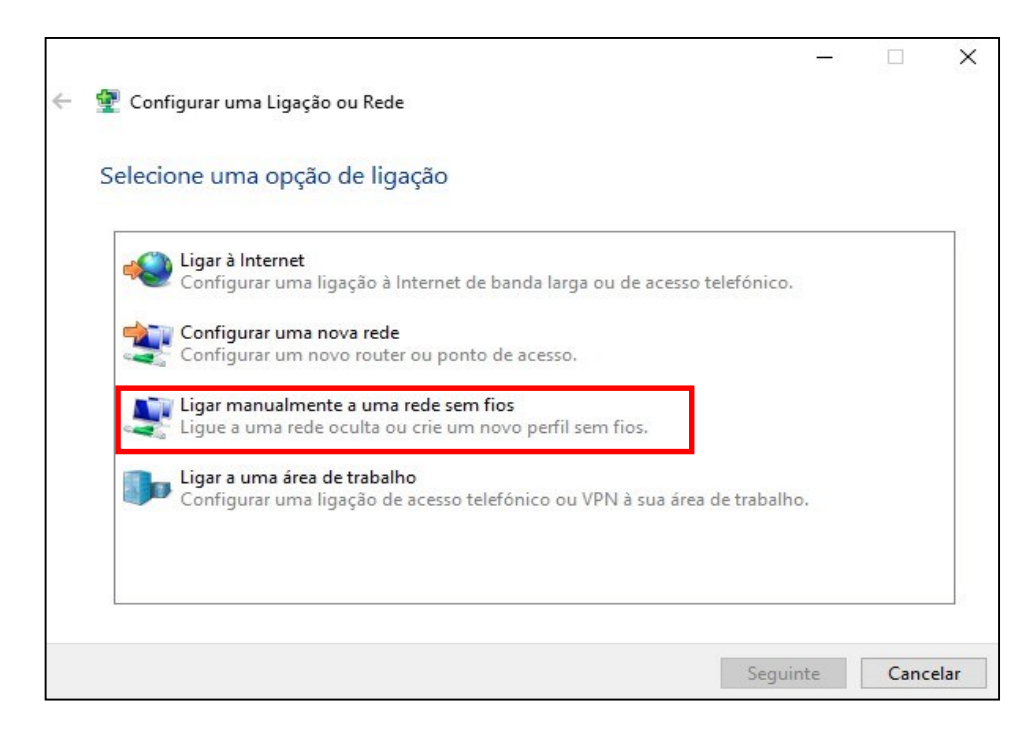

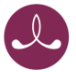

- 7. No ecrã seguinte introduzir os dados:
  - no campo Nome de rede (Network name) o valor "eduroam"
  - em Tipo de Segurança (Security type) selecionar a opção "WPA2 Enterprise"
  - na opção Tipo de Encriptação de dados (Encryption Type) selecionar a opção "AES"

|   |                          | -                                                           |      | $\times$ |
|---|--------------------------|-------------------------------------------------------------|------|----------|
| ← | 🔮 Ligar manualmente a um | a rede sem fios                                             |      |          |
|   | Introduzir informaçõe    | s para a rede sem fios que pretende adicionar               |      |          |
|   | Nome de rede:            |                                                             |      |          |
|   | Tipo de segurança:       | [Selecione uma opção] 🛛 🗸                                   |      |          |
|   | Tipo de encriptação:     | $\sim$                                                      |      |          |
|   | Chave de segurança:      | Ocultar carateres                                           |      |          |
|   | 🗌 Iniciar automaticame   | nte esta ligação                                            |      |          |
|   | 🗌 Ligar mesmo que a re   | de não esteja a difundir                                    |      |          |
|   | Aviso: Se selecionar e   | sta opção, a privacidade do computador poderá ficar em risc | ο.   |          |
|   |                          |                                                             |      |          |
|   |                          |                                                             |      |          |
|   |                          |                                                             |      |          |
|   |                          | Seguinte                                                    | Canc | elar     |

- 8. Premir o botão "Seguinte"
- 9. Selecionar **"Alterar definições de ligação**" para configurar os parâmetros de segurança da nova ligação.

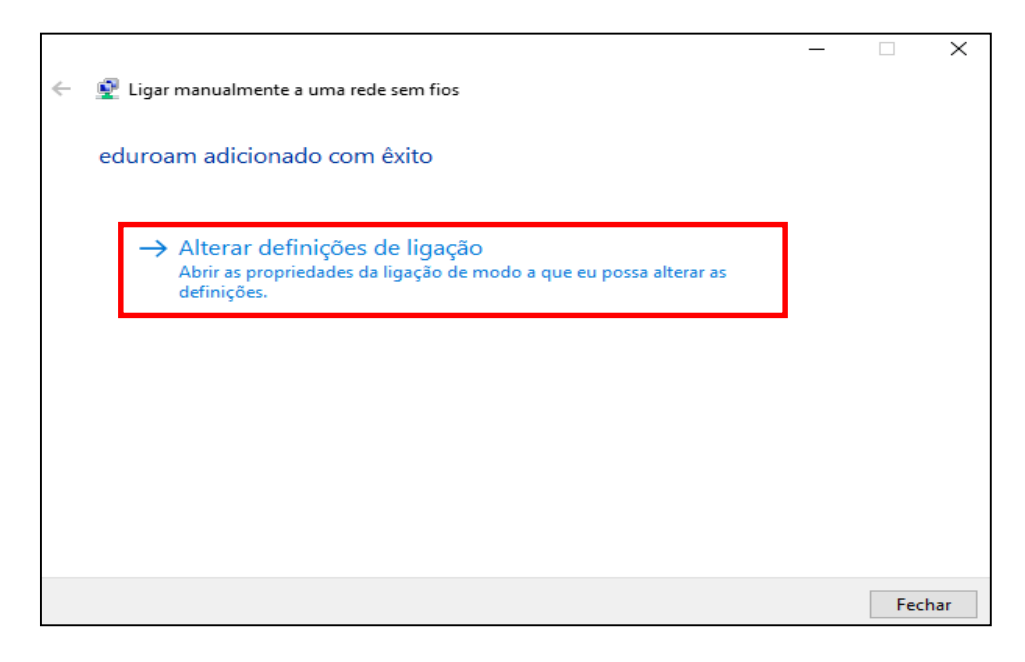

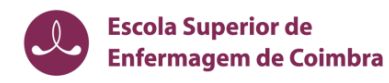

10. Na janela apresentada a seguir, no separador "Ligação" <u>selecionar as primeiras duas</u> <u>opções</u>:

| Proprieda                            | des da Rede                                                             | Sem Fios eduro                                                                                                    | am                                                                        |                               | × |
|--------------------------------------|-------------------------------------------------------------------------|----------------------------------------------------------------------------------------------------|---------------------------------------------------------------------------|-------------------------------|---|
| Ligação                              | Segurança                                                               |                                                                                                    |                                                                           |                               |   |
| Nome:<br>SSID:<br>Tipo de<br>Disponi | rede:<br>bilidade da re<br>ar automatica<br>curar outras<br>r mesmo que | eduroam<br>eduroam<br>Ponto de acessi<br>deTodos os utilizar<br>mente quando est<br>redes sem fios esta<br>a rede não esteja | o<br>dores<br>a rede estiver ao<br>ando ligado a esta<br>a difundir o nom | alcance<br>a rede<br>e (SSID) |   |
|                                      |                                                                         |                                                                                                    | OK                                                                        | Cancela                       | r |

- 11. No separador "Segurança", confirme que está selecionado o método de autenticação: EAP protegido(PEAP)
- 12. A opção Informações de utilizador na cache para ligações futuras à rede permite que sejam gravadas as suas credenciais de autenticação no seu sistema de forma a que não tenha a necessidade de introduzir o seu username/password sempre que seja necessário ligar-se à rede que está a configurar (eduroam ).

| Propriedades da Rede S                   | Sem Fios eduroam                                   | × |
|------------------------------------------|----------------------------------------------------|---|
| Ligação Segurança                        |                                                    |   |
|                                          |                                                    |   |
| Tipo de segurança:                       | WPA2-Enterprise $\checkmark$                       |   |
| Tipo de encriptação:                     | AES $\checkmark$                                   |   |
|                                          |                                                    |   |
|                                          |                                                    |   |
| Escolha um método de                     | e autenticação de rede:                            |   |
| Microsoft: Protected                     | EAP (PEAP) 🛛 🗸 Definições                          |   |
| Memorizar as minh<br>que tiver sessão ir | as credenciais para esta ligação sempre<br>niciada |   |
|                                          |                                                    |   |
|                                          |                                                    |   |
|                                          |                                                    |   |
|                                          |                                                    |   |
| Definições avançada                      | 35                                                 |   |
| Definições avançada                      | 15                                                 |   |
| Definições avançada                      | 85                                                 |   |
| Definições avançada                      | 15                                                 |   |
| Definições avançada                      | 15                                                 |   |

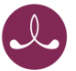

- 13. Pressione o botão "**Definições**" (Settings) do EAP protegido(PEAP) (Protected EAP(PEAP)) e deverá:
  - certificar-se de que a opção "Validar certificado do servidor (Validate server certificate)" está ativada
  - confirmar o modo de autenticação Protegido por palavra-passe (EAP-MSCHAP v2) (Secured password (EAP-MSCHAP v2)).
  - de seguida pressionar o botão "Configurar" (Configure) para o próximo passo

| Propriedades de Protected EAP                                       | ×      |
|---------------------------------------------------------------------|--------|
| Ao estabelecer a ligação:                                           |        |
| Verificar a identidade do servidor validando o certificado          |        |
|                                                                     |        |
| Ligar a estes servidores (exemplos:srv1;srv2;.*\.srv3\.com):        |        |
|                                                                     |        |
|                                                                     |        |
| Autoridades de certificação de raiz fidedigna:                      | _      |
| AAA Certificate Services                                            | ^      |
| Baltimore Cyber Trust Root                                          |        |
|                                                                     |        |
| COMODO RSA Certification Authority                                  |        |
|                                                                     |        |
| Digicert CS RSA4096 Root GS                                         |        |
| DigiCert Global Root CA                                             | ~      |
|                                                                     |        |
| Notificações antes de ligar:                                        |        |
| Informar o utilizador se não for possível verificar a identidade do | $\sim$ |
|                                                                     |        |
| Selecione os métodos de autenticação:                               |        |
|                                                                     | ər     |
|                                                                     | GI     |
| Permitir Restabelecimento Rapido de Ligação                         |        |
|                                                                     |        |
| Desligar se o servidor nao apresentar o enlace criptografico ILV    |        |
| Identidade de                                                       |        |
| OK Cance                                                            | lar    |
|                                                                     |        |

14. Na janela de propriedades "EAP-MSCHAP v2" deverá:

 desligar a opção - Utilizar automaticamente o nome de início de sessão e a palavra-passe do Windows.

| EAP MSCHAPv2 - Propriedades                                                                                      | × |  |
|----------------------------------------------------------------------------------------------------|---|--|
| Ao ligar:                                                                                                    |   |  |
| Utilizar automaticamente o nome de início de<br>sessão e a palavra-passe do Windows (e domínio<br>se existente). |   |  |
| OK Cancelar                                                                                                    |   |  |

15. Completar os últimos passos da configuração pressionando o botão "OK".

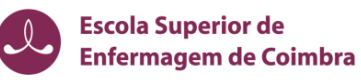

- 16. De volta à janela anterior, pressionar o botão "Fechar".
- 17. Na barra de ferramentas do Windows, clicar com o botão esquerdo do rato no ícone conforme ilustra a imagem seguinte:

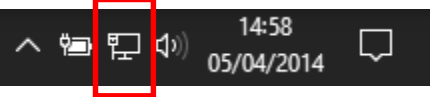

18. Selecionar a rede "*eduroam*" e pressionar em "Ligar".

| senfr-wifi                                                                                        | A verificar os requisitos de rede    |          |  |
|---------------------------------------------------------------------------------------------------|--------------------------------------|----------|--|
| Ligado                                                                                            | Segurança do Windows                 | ×        |  |
| eduroam<br>Seguro                                                                                 | Iniciar sessão<br>Nome de utilizador |          |  |
| Ligar                                                                                             | Palavra-passe                        |          |  |
| esenfc-wifi                                                                                       |                                      |          |  |
|                                                                                                   | ОК                                   | Cancelar |  |
| Rede oculta                                                                                       |                                      |          |  |
| Definições de Rede e Internet<br>Altere definições, como aplicar limite de tráfego a uma ligação. |                                      |          |  |

19. De seguida deverá introduzir as suas credenciais:

- no nome deverá introduzir o endereço de email da Escola (exemplo: <u>XXXXXX@esenfc.pt</u>)
- na password deverá introduzir a password utilizada no email e na Intranet da Escola